## Staff Timetable Screen in Portal

This document describes a number of features that have been added to enhance the view of the Staff Timetable screen in Portal: Staff / Staff Details / Timetable Tab.

### Register Marked Icons

A tick icon is has been added to the display of staff & colleagues' timetable screens to indicate that a register has been marked. The icon will appear in the bottom right hand corner if a register has been marked based on REGS\_Date\_Entered.

|           |        |           |                |          |                                                                  | Staff Deta                                                       | ils for Alan Bradl                                               | ey (ABRARE)                                                   |                                                                  |                                                                  |      |       |          |     |
|-----------|--------|-----------|----------------|----------|------------------------------------------------------------------|------------------------------------------------------------------|------------------------------------------------------------------|---------------------------------------------------------------|------------------------------------------------------------------|------------------------------------------------------------------|------|-------|----------|-----|
| Learners  | Course | es Groups | Timetable Biog | raphical |                                                                  |                                                                  |                                                                  |                                                               |                                                                  |                                                                  |      |       |          |     |
| Year 201  | 7/2018 | ~         |                |          | <                                                                | Timetable for wee                                                | ek beginning 22/0                                                | 1/18 (26) 🗸                                                   | Current >                                                        |                                                                  |      |       |          | ~   |
| 8 AM      | 97     | AM        | 10 AM          | 11 AM    | 12 Noon                                                          | 1 PM                                                             | 2 PM                                                             | 3 PM                                                          | 4 PM                                                             | 5 PM                                                             | 6 PM | 7 PM  | 8 PM     |     |
| Monday    |        |           |                |          |                                                                  |                                                                  |                                                                  |                                                               |                                                                  |                                                                  |      |       |          |     |
| Tuesday   |        |           |                |          |                                                                  | 13:00 - 14:00 in 123B<br>(1A2CHE-F-305)<br>Chemistry A2 One Year | 14:00 - 15:00 in 123B<br>(1A2CHE-F-306)<br>Chemistry A2 One Year | 2                                                             |                                                                  |                                                                  |      |       |          |     |
| Wednesday |        |           |                |          |                                                                  |                                                                  |                                                                  |                                                               | 16:00 - 17:00 in 123B<br>(1A2CHE-F-408)<br>Chemistry A2 One Year | 17:00 - 18:00 in 123B<br>(1A2CHE-F-409)<br>Chemistry A2 One Year | 2    |       |          |     |
| Thursday  |        |           |                |          |                                                                  |                                                                  |                                                                  |                                                               |                                                                  |                                                                  |      |       |          |     |
| Friday    |        |           |                |          | 12:00 - 13:00 in 123B<br>(1A2CHE-F-604)<br>Chemistry A2 One Year | ł                                                                |                                                                  | 15:00 - 16:00 in 415<br>(ASTGABRAFRI)<br>AS Tutorial 2017 Fri | }                                                                |                                                                  |      |       |          |     |
| Saturday  |        |           |                |          |                                                                  |                                                                  |                                                                  |                                                               |                                                                  |                                                                  |      |       |          | v   |
|           |        |           |                |          |                                                                  |                                                                  |                                                                  |                                                               |                                                                  |                                                                  |      | PDF F | ormat Ba | ick |

### Format Timetable

Click on the Format button on the Timetable screen to rotate through 3 views of the Staff Timetable.

• **Day / Time Format:** Days across the top, times on the left hand side.

|           |                          |                                         | Staff Details for Alan B                | radley (ABRARE)         |                                         |                 |
|-----------|--------------------------|-----------------------------------------|-----------------------------------------|-------------------------|-----------------------------------------|-----------------|
| Learners  | Courses Groups Timetable | Biographical                            |                                         |                         |                                         |                 |
| Year 2017 | 7/2018 V                 |                                         | < Timetable for week beginning          | 19/02/18 (30) V Current | >                                       |                 |
| 8 AM      | Monday                   | Tuesday                                 | Wednesday                               | Thursday                | Friday                                  | Saturday        |
|           |                          |                                         |                                         |                         |                                         |                 |
| 9 AM      |                          |                                         |                                         |                         |                                         |                 |
|           |                          |                                         |                                         |                         |                                         |                 |
| 10 AM     |                          |                                         |                                         |                         |                                         |                 |
|           |                          |                                         |                                         |                         |                                         |                 |
| 11 AM     |                          |                                         |                                         |                         |                                         |                 |
|           |                          |                                         |                                         |                         |                                         |                 |
| 12 Noon   |                          |                                         |                                         |                         | 12:00 - 13:00 in 123B<br>(142CHE-E-604) |                 |
|           |                          |                                         |                                         |                         | Chemistry A2 One Year                   |                 |
| 1 PM      |                          | 13:00 - 14:00 in 123B<br>(142CHE-E-305) |                                         |                         |                                         |                 |
|           |                          | Chemistry A2 One Year                   |                                         |                         |                                         |                 |
| 2 PM      |                          | 14:00 - 15:00 in 123B<br>(1A2CHE-F-306) |                                         |                         |                                         |                 |
|           |                          | Chemistry A2 One Year                   |                                         |                         |                                         |                 |
| 3 PM      |                          |                                         |                                         |                         | 15:00 - 16:00 in 415<br>(ASTGABRAFRI)   |                 |
|           |                          |                                         |                                         |                         | AS Tutorial 2017 Fri                    |                 |
| 4 PM      |                          |                                         | 16:00 - 17:00 in 123B<br>(1A2CHE-F-408) |                         |                                         |                 |
|           |                          |                                         | Chemistry A2 One Year                   |                         |                                         | ~               |
| <         |                          |                                         |                                         |                         |                                         | >               |
|           |                          |                                         |                                         |                         |                                         | PDF Format Back |
|           |                          |                                         |                                         |                         |                                         |                 |

• Time / Day Format: Times across the top, days on the left hand side.

|           |        |          |                |          |                                                                  | Staff Det                                                        | ails for Alan E                                             | Bradley            | (ABRARE)                                                   |                                              |                                |                                                                  |      |      |          |      |    |
|-----------|--------|----------|----------------|----------|------------------------------------------------------------------|------------------------------------------------------------------|-------------------------------------------------------------|--------------------|------------------------------------------------------------|----------------------------------------------|--------------------------------|------------------------------------------------------------------|------|------|----------|------|----|
| Learners  | Course | s Groups | Timetable Biog | raphical |                                                                  |                                                                  |                                                             |                    |                                                            |                                              |                                |                                                                  |      |      |          |      |    |
| Year 2017 | /2018  | ✓        |                |          | <                                                                | Timetable for we                                                 | ek beginning                                                | 19/02/1            | 18 (30) 🗸                                                  | Current                                      | >                              |                                                                  |      |      |          |      | •  |
| 8 AM      | 97     | M        | 10 AM          | 11 AM    | 12 Noon                                                          | 1 PM                                                             | 2 PM                                                        | 3                  | PM                                                         | 4 PM                                         |                                | 5 PM                                                             | 6 PM | 7 PM | 8 PM     | -    | Ê. |
| Monday    |        |          |                |          |                                                                  |                                                                  |                                                             |                    |                                                            |                                              |                                |                                                                  |      |      |          |      |    |
| Tuesday   |        |          |                |          |                                                                  | 13:00 - 14:00 in 123B<br>(1A2CHE-F-305)<br>Chemistry A2 One Year | 14:00 - 15:00 in 1<br>(1A2CHE-F-306)<br>Shemistry A2 One Ye | 123B<br>i)<br>(sar |                                                            |                                              |                                |                                                                  |      |      |          |      |    |
| Wednesday |        |          |                |          |                                                                  |                                                                  |                                                             |                    |                                                            | 16:00 - 17:0<br>(1A2CHE-F-<br>Chemistry A2 C | 0 in 123B<br>-408)<br>2ne Year | 17:00 - 18:00 in 123B<br>(1A2CHE-F-409)<br>Chemistry A2 One Year |      |      |          |      |    |
| Thursday  |        |          |                |          |                                                                  |                                                                  |                                                             |                    |                                                            |                                              |                                |                                                                  |      |      |          |      |    |
| Friday    |        |          |                |          | 12:00 - 13:00 in 123B<br>(1A2CHE-F-604)<br>Chemistry A2 One Year |                                                                  |                                                             | 1:<br>(/<br>A/     | 5:00 - 16:00 in 415<br>\STGABRAFRI)<br>S Tutorial 2017 Fri |                                              |                                |                                                                  |      |      |          |      |    |
| Saturday  |        |          |                |          |                                                                  |                                                                  |                                                             |                    |                                                            |                                              |                                |                                                                  |      |      |          |      | ~  |
| <         |        |          |                |          |                                                                  |                                                                  |                                                             |                    |                                                            |                                              |                                |                                                                  |      |      | _        | >    |    |
|           |        |          |                |          |                                                                  |                                                                  |                                                             |                    |                                                            |                                              |                                |                                                                  |      | PDF  | Format E | 3ack |    |

• List Format: A list of registers.

|                                              |                         |                         |                                                              |   | Staff Details for Alan                                                                           | Bradley (ABRAR | E)        |   |                              |        |      |   |
|----------------------------------------------|-------------------------|-------------------------|--------------------------------------------------------------|---|--------------------------------------------------------------------------------------------------|----------------|-----------|---|------------------------------|--------|------|---|
| Learners                                     | Courses Groups          | Timetable Bio           | ographical                                                   |   |                                                                                                  |                |           |   |                              |        |      |   |
| Year 2017                                    | 2018 🔽                  |                         |                                                              | < | Timetable for week beginning                                                                     | 19/02/18 (30)  | ✓ Current | > |                              |        |      | ~ |
| Day                                          | Start                   | End                     | Group                                                        |   | Course                                                                                           |                |           |   | Locatio                      | n      | l.   |   |
| Tuesday<br>Tuesday<br>Wednesday<br>Wednesday | 13:00<br>14:00<br>16:00 | 14:00<br>15:00<br>17:00 | 1A2CHE-F-305<br>1A2CHE-F-306<br>1A2CHE-F-408<br>1A2CHE E 409 |   | Chemistry A2 One Year<br>Chemistry A2 One Year<br>Chemistry A2 One Year<br>Chemistry A2 One Year |                |           |   | 123B<br>123B<br>123B<br>123B |        |      |   |
| Friday                                       | 12:00                   | 13:00                   | 1A2CHE-F-604                                                 |   | Chemistry A2 One Year                                                                            |                |           |   | 123B                         |        |      |   |
| Friday                                       | 15:00                   | 16:00                   | ASTGABRAFRI                                                  |   | AS Tutorial 2017 Fri                                                                             |                |           |   | 415                          |        |      |   |
| ¢                                            |                         |                         |                                                              |   |                                                                                                  |                |           |   |                              |        | >    | ~ |
|                                              |                         |                         |                                                              |   |                                                                                                  |                |           |   | PDF                          | Format | Back |   |

#### PDF

Click on the PDF button to produce a PDF version of the Staff Timetable. A pop up screen will appear.

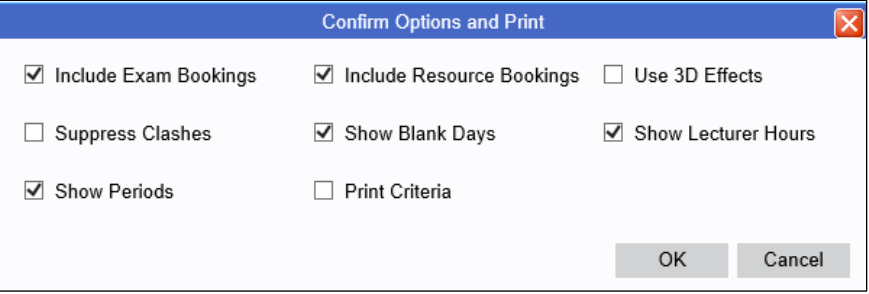

This feature has been introduced so that on clicking the PDF button users have access to the tick boxes in the PURTD - Timetable Defaults so that they can now include options on the fly at the point

# **REMS** Documentation

of PDF production e.g. exam bookings. Please note these selections are not saved to the PURTD - they are on the fly selections only.

Tick / untick options as required or click OK to accept.

|          |                          |                                                                  |          | Staff D                                                          | etails for Alan B | radley (ABR)  | ARE)            |       |                                                               |                                       |      |
|----------|--------------------------|------------------------------------------------------------------|----------|------------------------------------------------------------------|-------------------|---------------|-----------------|-------|---------------------------------------------------------------|---------------------------------------|------|
| Learners | Courses Groups Timetable | Biographical                                                     |          |                                                                  |                   |               |                 | _     |                                                               |                                       |      |
| Year 201 | 7/2018                   |                                                                  |          | < Timetable for                                                  | week beginning    | 19/02/18 (30) | ✓ Current       | >     |                                                               |                                       | ~    |
| 8 AM     | Monday                   | Tuesday                                                          |          | Wednes                                                           | day               |               | Thursday        |       | Friday                                                        | Saturday                              |      |
| 9 AM     |                          |                                                                  |          |                                                                  |                   |               |                 |       |                                                               |                                       |      |
| 10 AM    |                          |                                                                  |          |                                                                  |                   |               |                 |       |                                                               |                                       |      |
|          |                          |                                                                  |          |                                                                  | Confirm Option:   | and Print     |                 |       | X                                                             |                                       |      |
| 11 AM    |                          |                                                                  | ✓ Includ | le Exam Bookings                                                 | ✓ Include Reso    | urce Bookings | Use 3D Effects  |       |                                                               |                                       |      |
|          |                          |                                                                  | 🗌 Suppi  | ress Clashes                                                     | Show Blank        | Days          | Show Lecturer H | lours |                                                               |                                       |      |
| 12 NOON  |                          |                                                                  | Show     | Periods                                                          | Print Criteria    |               |                 |       | 2CHE-F-604)<br>vistry A2 One Year                             |                                       | - 1  |
| 1 PM     |                          | 13:00 - 14:00 in 123B<br>(1A2CHE-F-305)<br>Chemistry A2 One Year |          |                                                                  |                   |               | ОК              | ancel |                                                               |                                       |      |
| 2 PM     |                          | 14:00 - 15:00 in 123B<br>(1A2CHE-F-306)<br>Chemistry A2 One Year |          |                                                                  |                   |               |                 |       |                                                               |                                       |      |
| 3 PM     |                          |                                                                  |          |                                                                  |                   |               |                 |       | 15:00 - 16:00 in 415<br>(ASTGABRAFRI)<br>AS Tutorial 2017 Fri |                                       |      |
| 4 PM     |                          |                                                                  |          | 16:00 - 17:00 in 123B<br>(1A2CHE-F-408)<br>Chemistry A2 One Year |                   |               |                 |       |                                                               |                                       | ~    |
| <        |                          |                                                                  |          |                                                                  |                   |               |                 |       |                                                               | · · · · · · · · · · · · · · · · · · · | >    |
|          |                          |                                                                  |          |                                                                  |                   |               |                 |       |                                                               | PDF Format                            | Back |

## PDF View.

|                                                                                           | ABRARE<br>21/02/2018 13:47:46                                                                                                    |                                                                                                    |                                                                                                    |                                                                                                    |  |  |  |  |  |  |
|-------------------------------------------------------------------------------------------|----------------------------------------------------------------------------------------------------|----------------------------------------------------------------------------------------------------|----------------------------------------------------------------------------------------------------|----------------------------------------------------------------------------------------------------|--|--|--|--|--|--|
| ecturer ABRARE Bradley, Alan                                                              |                                                                                                    |                                                                                                    |                                                                                                    |                                                                                                    |  |  |  |  |  |  |
| Pd 05<br>13:00 - 14:00                                                                    | Pd 06<br>14:00 - 15:00                                                                                                    | Pd 07<br>15:00 - 16:00                                                                                                    | Pd 08<br>16:00 - 17:00                                                                                                    | Pd 09 18:00<br>17:00 - 18:00                                                                                                    |  |  |  |  |  |  |
|                                                                                           |                                                                                                    |                                                                                                    |                                                                                                    |                                                                                                    |  |  |  |  |  |  |
| 1300 - 14300<br>1A2CHE-F-305<br>Chemistry A2 One Year<br>1A2CHE03-A01 171801<br>123B (30) | 14:00 - 15:00<br>1A2CHE-F-306<br>Chemistry A2 One Year<br>1A2CHE03-A01 171801<br>123B (30)                                                                                                    |                                                                                                    |                                                                                                    |                                                                                                    |  |  |  |  |  |  |
|                                                                                           |                                                                                                    |                                                                                                    | 16:00 - 17:00<br>1A2CHE-F-408<br>Chemistry A2 One Year<br>1A2CHE03-A01 171801<br>122B (30)                                                                                                    | 17:00 - 18:00<br>1A2CHE-F-409<br>Chemistry A2 One Year<br>1A2CHE03-A01 171801<br>1228 (30)                                                                                                    |  |  |  |  |  |  |
|                                                                                           |                                                                                                    |                                                                                                    |                                                                                                    |                                                                                                    |  |  |  |  |  |  |
|                                                                                           |                                                                                                    | 15:00 - 16:00<br>ASTGABRAFRI<br>AS Tutorial 2017 Fri<br>ASTG2017 171801<br>415 (30)                                                                                                    |                                                                                                    |                                                                                                    |  |  |  |  |  |  |
|                                                                                           | Pd 05   13:00 - 14:00   13:00 - 14:00   13:00 - 14:00   13:00 - 14:00   13:00 - 14:00   13:00 - 14:00   13:00 - 14:00   13:00 - 14:00   13:00 - 14:00   13:00 - 14:00   13:00 - 14:00   13:00 - 14:00   13:00 - 14:00   13:00 - 14:00   13:00 - 14:00   13:00 - 14:00   13:00 - 14:00   13:00 - 14:00   13:00 - 14:00   13:00 - 14:00   14:00 - 0:00   13:00 - 14:00   13:00 - 14:00   13:00 - 14:00   13:00 - 14:00   13:00 - 14:00   13:00 - 14:00   13:00 - 14:00   13:00 - 14:00   13:00 - 14:00   13:00 - 14:00   13:00 - 14:00   13:00 - 14:00   13:00 - 14:00   13:00 - 14:00   13:00 - 14:00   13:00 - 14:00   13:00 - 14:00   13:00 - 14:00   13:00 - 14:00 | Lect<br>Bradley, Alan<br>Pd 05 Pd 06<br>13:00 - 14:00 14:00 - 15:00<br>14:00 - 15:00<br>14: | Civica College<br>Lecturer Timetable 2017/2018   Bradley, Alan Pd 05 Pd 06 Pd 07   13:00 - 14:00 14:00 - 15:00 15:00 - 16:00   13:00 - 14:00 14:00 - 15:00 15:00 - 16:00   13:00 - 14:00 14:00 - 15:00 16:00   13:00 - 14:00 14:00 - 15:00 16:00   13:00 - 14:00 14:00 - 15:00 16:00   13:00 - 14:00 14:00 - 15:00 12:00 - 16:00   13:00 - 12:00 12:00 - 16:00 12:00 - 16:00   12:00 12:00 - 16:00 12:00 - 16:00   12:00 15:00 - 16:00 15:00 - 16:00   13:00 - 15:00 15:00 - 16:00 15:00 - 16:00   13:00 - 15:00 15:00 - 16:00 15:00 - 16:00   13:00 - 15:00 15:00 - 16:00 15:00 - 16:00   13:00 - 15:00 15:00 - 16:00 15:00 - 16:00   13:00 - 15:00 15:00 - 16:00 15:00 - 16:00   13:00 - 15:00 15:00 - 16:00 15:00 - 16:00   13:00 - 15:00 15:00 - 16:00 15:00 - 16:00 | Chica College<br>Lecturer Timetable 2017/2018   Bradley, Alan Pd 05 Pd 06 15:00 - 16:00 16:00 - 17:00   13:00 - 14:00 14:00 - 15:00 15:00 - 16:00 16:00 - 17:00   13:00 - 14:00 14:00 - 15:00 15:00 - 16:00 16:00 - 17:00   13:00 - 14:00 14:00 - 15:00 14:00 - 15:00 16:00 - 17:00   13:00 - 14:00 14:00 - 15:00 14:00 - 15:00 16:00 - 17:00   12:00 - 12:00 12:00 - 16:00 14:00 - 15:00 14:00 - 15:00   12:00 - 17:00 12:00 - 17:00 14:00 - 17:00 14:00 - 15:00   12:00 - 17:00 12:00 - 17:00 14:00 - 17:00 14:00 - 17:00   12:00 - 17:00 12:00 - 17:00 14:00 - 17:00 14:00 - 17:00   12:00 - 17:00 12:00 - 17:00 14:00 - 17:00 14:00 - 17:00   12:00 - 17:00 12:00 - 16:00 14:00 - 17:00 14:00 - 17:00   12:00 - 17:00 15:00 - 16:00 12:00 - 17:00 12:00 - 17:00   12:00 - 16:00 15:00 - 16:00 12:00 - 17:00 12:00 - 17:00   10:00 - 10:00 15:00 - 16:00 |  |  |  |  |  |  |